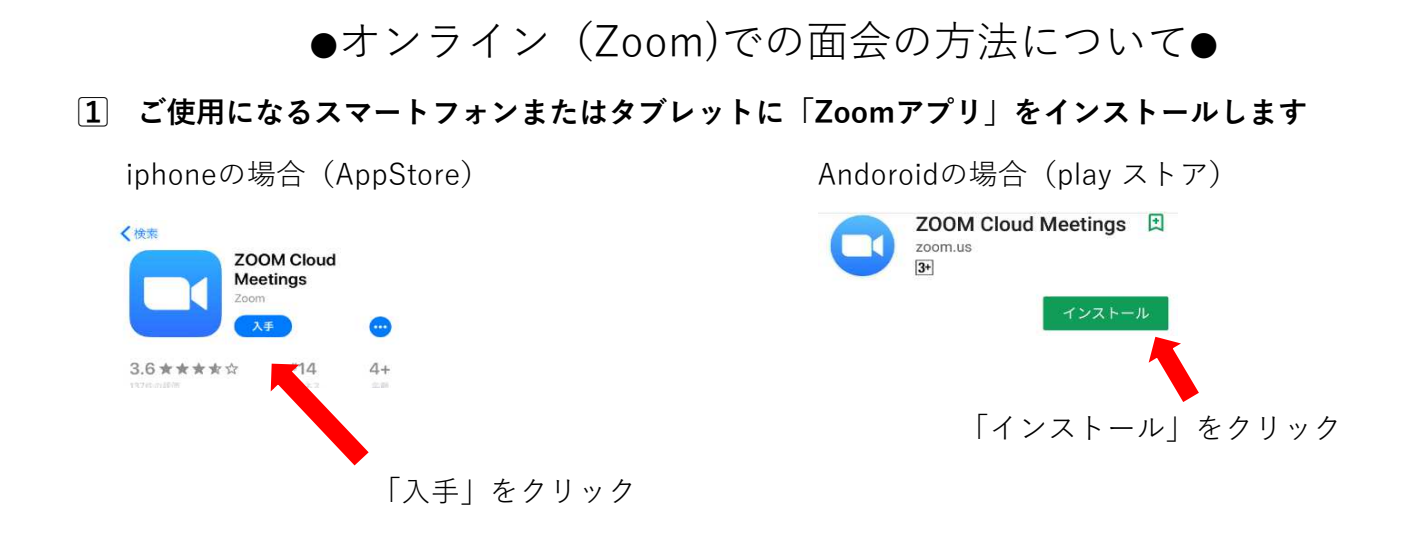

ご入居されている施設に「オンライン面会の予約」とお電話ください
ご予約は基本3日前までにお願いします。
ミーティングIDの確認し、ミーティングパスワードをお伝えします。
当日、面会する際に必要なものです。パスワードは、大文字、小文字、英数字などが
混在しています。 間違いのないよう、必ず控えておいてください。

## ③ オンライン面会予約時間10分前にご使用になるスマートフォンまたはタブレットの「Zoom」のアプリを起動します。

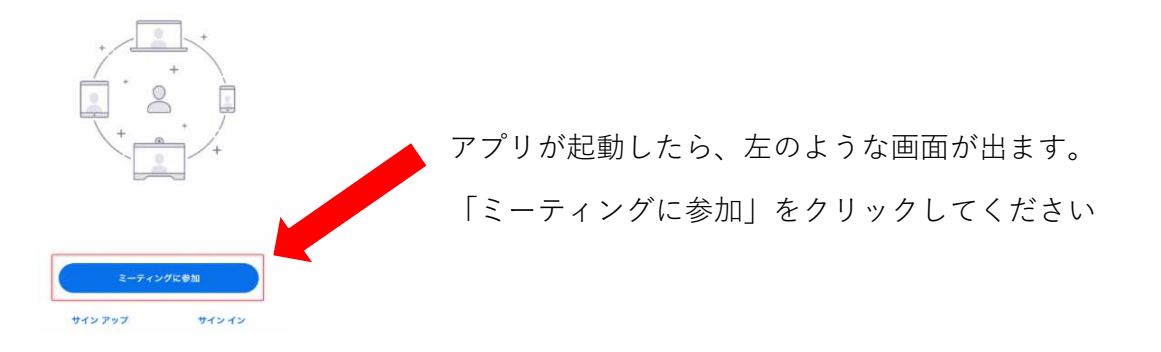

④ 「ミーテイングID」を入力し「参加」「ミーティングに参加」をクリックします。

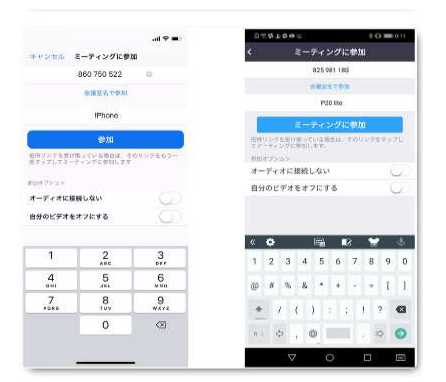

「ミーティングID」の下の「会議室名で参加」 は、ご入居されている方のお名前に変更して ください

「ミーティングID」「お名前」の入力後 「参加」「ミーティングに参加」をクリック してください 5 ミーティングパスワードを入力してください。

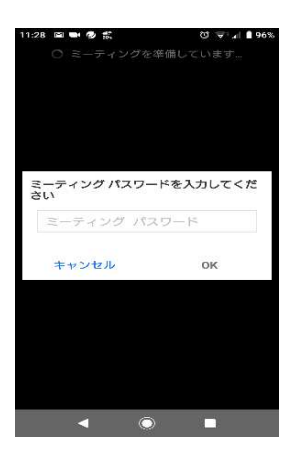

お電話でお伝えしたパスワードを 入力してください。 大文字、小文字、英数字が混在しています。 間違えないように入力してください。

**6** カメラが起動し、ご自身が映ったら「ビデオ付きで参加」をクリックします。
施設側がミーティング(オンライン面会)への参加を許可するまでお待ちください

以下のような画面が出ます。

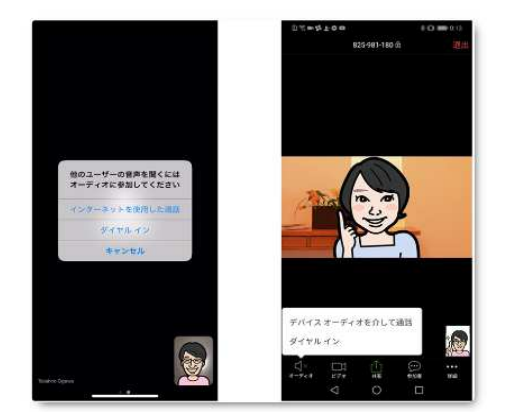

iPhoneの場合は「インターネットを使用した通話」 Androidの場合は「デバイスオーディオを介した 通話」をクリックします

「通信を許可しますか?」「カメラへのアクセスを許可しますか」などのメッセージが出た 場合は、「了解」「許可」「OK」を押してください。

7 オンライン面会が開始されます。

面会中は、左下もしくは右上にある「マイクマーク」はオンにしておいてください

8 面会終了時は、右上の「退出」をクリックすると終了します。